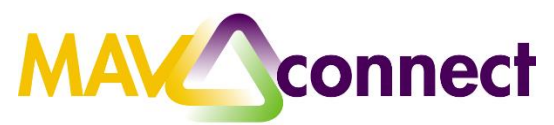

## Completing an Early Alert or Mid-Term Report

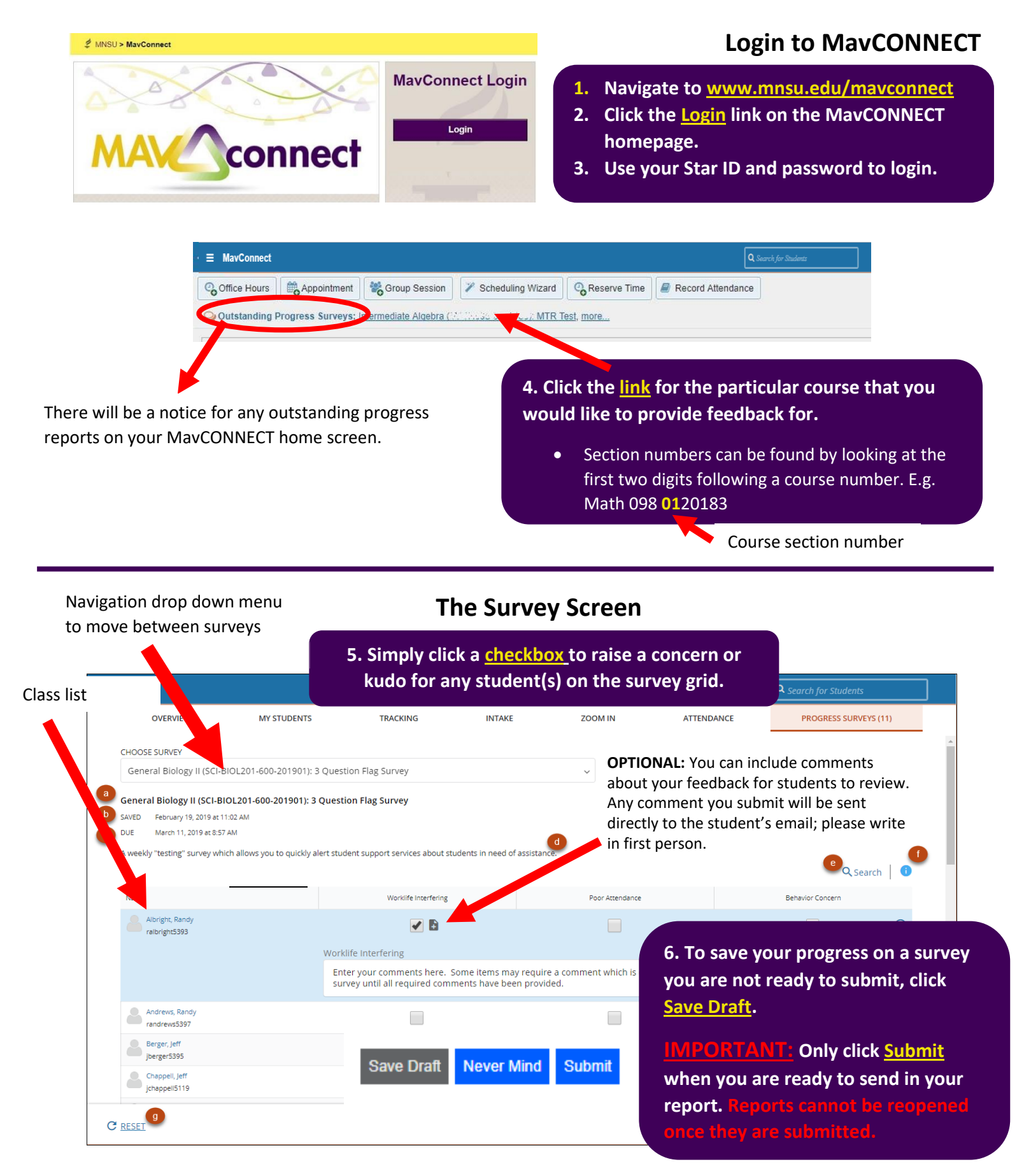